# Sync media from iTunes to iPhone/iPad

6.22.2015

| iOS7 |

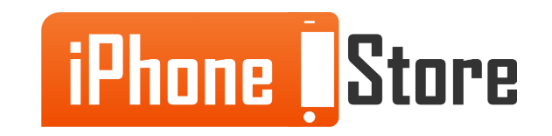

### **Step 1 - Open iTunes**

Be sure to have the latest version of the app on your computer.

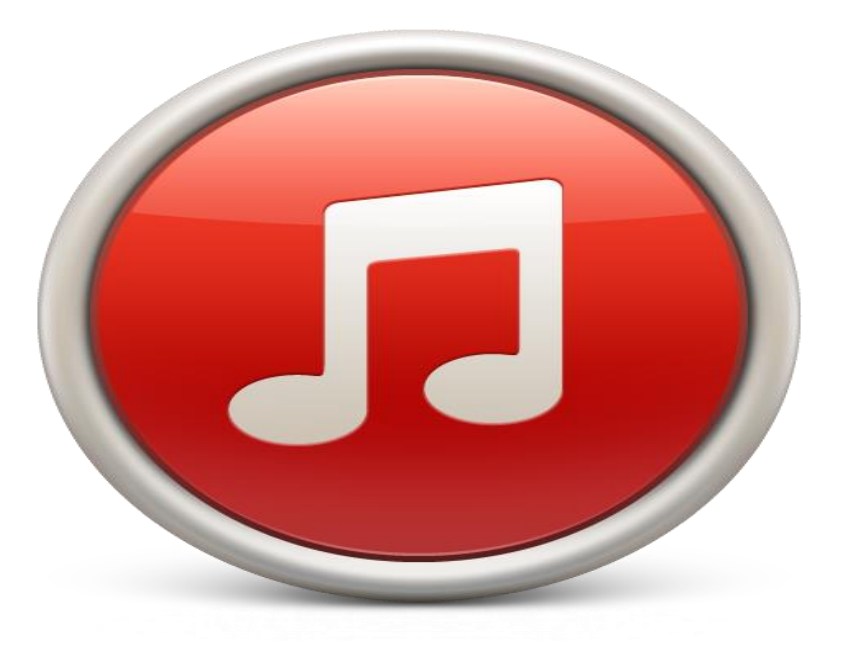

Image courtesy of: [ibtimes.co.uk]

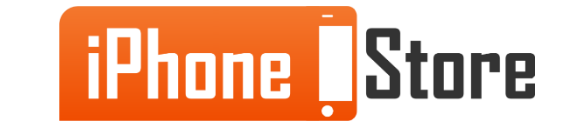

#### **Step 2 - Connect your device**

|                                                                                                    |     | He<br>Late Regist                     | y Mama<br>ration (bootleg | g)  | <u>-4:07</u>    | Q kanye<br>56 of 4                                                                                             | e 🔊  | Browse    |
|----------------------------------------------------------------------------------------------------|-----|---------------------------------------|---------------------------|-----|-----------------|----------------------------------------------------------------------------------------------------|------|-----------|
| Source                                                                                                    |     | Music Audiobooks Podcasts             | Videos Boo                | kle | ts Art          | ist Album Name                                                                                                 |      |           |
| Library                                                                                                    | 1   | Name                                  |                           | K   | Kind            | Date Added 🛛 🔻                                                                                                 | Time | Artist    |
| <ul> <li>Podcasts</li> <li>Party Shuffle</li> <li>Radio</li> <li>Music Store</li> <li>Shopping Cart</li> <li>Purchased</li> <li>phaedo's Music</li> <li>Normal Playlists</li> <li>Smart Playlists</li> <li>Alt. Rock</li> </ul> |     | 🗹 Drop For Mixtapekings (Outro Pt. 2) | 0                         | ) N | MPEG audio file | 8/13/05 13:37                                                                                                  | 0:40 | Kanye We  |
|                                                                                                    |     | 🗹 One Night Extravaganza              | 0                         | N   | MPEG audio file | 8/13/05 13:37                                                                                                  | 4:10 | Jamie Fox |
|                                                                                                    |     | 🗹 Weak Ass Producer Rap Segment       | 0                         | ) N | MPEG audio file | 8/13/05 13:37                                                                                                  | 2:50 | Kanye We  |
|                                                                                                    |     | ✓ Gold Digger                         | 0                         | 1   | MPEG audio file | 8/13/05 13:37                                                                                                  | 3:06 | Kanye We  |
|                                                                                                    |     | ✓ Diamonds                            | 0                         | N   | MPEG audio file | 6/24/05 23:20                                                                                                  | 3:59 | Kanye We  |
|                                                                                                    | J   | 🗹 Diamonds (Remix)                    | 0                         | ) N | MPEG audio file | 6/24/05 22:19                                                                                                  | 3:50 | Kanye We  |
|                                                                                                    |     | Corners                               |                           | N   | MPEG audio file | 6/19/05 14:29                                                                                                  | 3:55 | Common    |
|                                                                                                    |     | 🗹 kanye west - diamonds are fore      | 0                         | ) N | MPEG audio file | 5/22/05 21:02                                                                                                  | 3:59 | Kanye We  |
|                                                                                                    | 4   | 🗹 Hey Mama                            | 0                         | ) N | MPEG audio file | 3/21/05 8:08                                                                                                   | 4:20 | Kanye We  |
|                                                                                                    |     | 🗹 Niggas Gossip                       | 0                         | ) N | MPEG audio file | 3/21/05 8:08                                                                                                   | 3:55 | Kanye We  |
| Chill                                                                                                    | ¥ . | ፼ Wow                                 | 0                         | ) N | MPEG audio file | 3/21/05 8:08                                                                                                   | 2:25 | Kanye We  |
| W Highly Daved Congr                                                                                                    | ¥   | ✓ Gorgeous                            | 0                         | 1   | MPEG audio file | 3/21/05 8:08                                                                                                   | 2:10 | Kanye We  |
| Now Playing                                                                                                    |     | 🗹 Improvise                           | 0                         | N   | MPEG audio file | 3/21/05 8:08                                                                                                   | 4:22 | Kanye We  |
|                                                                                                    |     | ✓ Peace                               | 0                         | ) N | MPEG audio file | 3/21/05 8:08                                                                                                   | 2:47 | Kanye We  |
|                                                                                                    |     | ✓ I Need to Know                      | 0                         | N   | MPEG audio file | 3/21/05 8:08                                                                                                   | 3:54 | Kanye We  |
|                                                                                                    |     | 🗹 Livin A Movie                       | 0                         | N   | MPEG audio file | 3/21/05 8:08                                                                                                   | 2:12 | Kanye We  |
|                                                                                                    |     | Out of Your Mind                      | 0                         | ) N | MPEG audio file | 3/21/05 8:08                                                                                                   | 5:41 | Kanye We  |
| Drag Album                                                                                                    |     | All Falls Down                        |                           | N   | MPEG audio file | 4/28/04 23:21                                                                                                  | 3:40 | Kanye We  |
|                                                                                                    |     | ✓ kanye west feat. glc-heavy hit      | 0                         | ) N | MPEG audio file | 4/3/04 18:27                                                                                                   | 3:01 | Kanye We  |
| Artwork Here                                                                                                    |     | kanye west feat. jay-z & saul         | 0                         | 1   | MPEG audio file | 4/3/04 18:27                                                                                                   | 4:30 | Kanye We  |
|                                                                                                    |     | 🗹 kanye west feat. twista & jaim      | 0                         | N   | MPEG audio file | 4/3/04 18:27                                                                                                   | 4:06 | Kanye Wes |
|                                                                                                    |     | ✓ kanye west-family business          | 0                         | ) N | MPEG audio file | 4/3/04 18:27                                                                                                   | 4:38 | Kanye We  |
|                                                                                                    |     | ✓ kanye west-home (bonus)             | 0                         | N   | MPEG audio file | 4/3/04 18:27                                                                                                   | 4:02 | Kanye We  |
|                                                                                                    | 6   | )                                     |                           |     |                 | The second second second second second second second second second second second second second second second s |      | ) + +     |

Image courtesy of:[arstechnica.com]

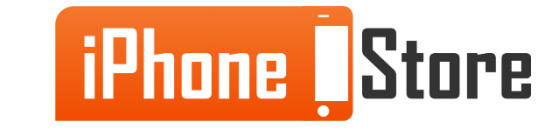

### **Step 3 - Find the connected device**

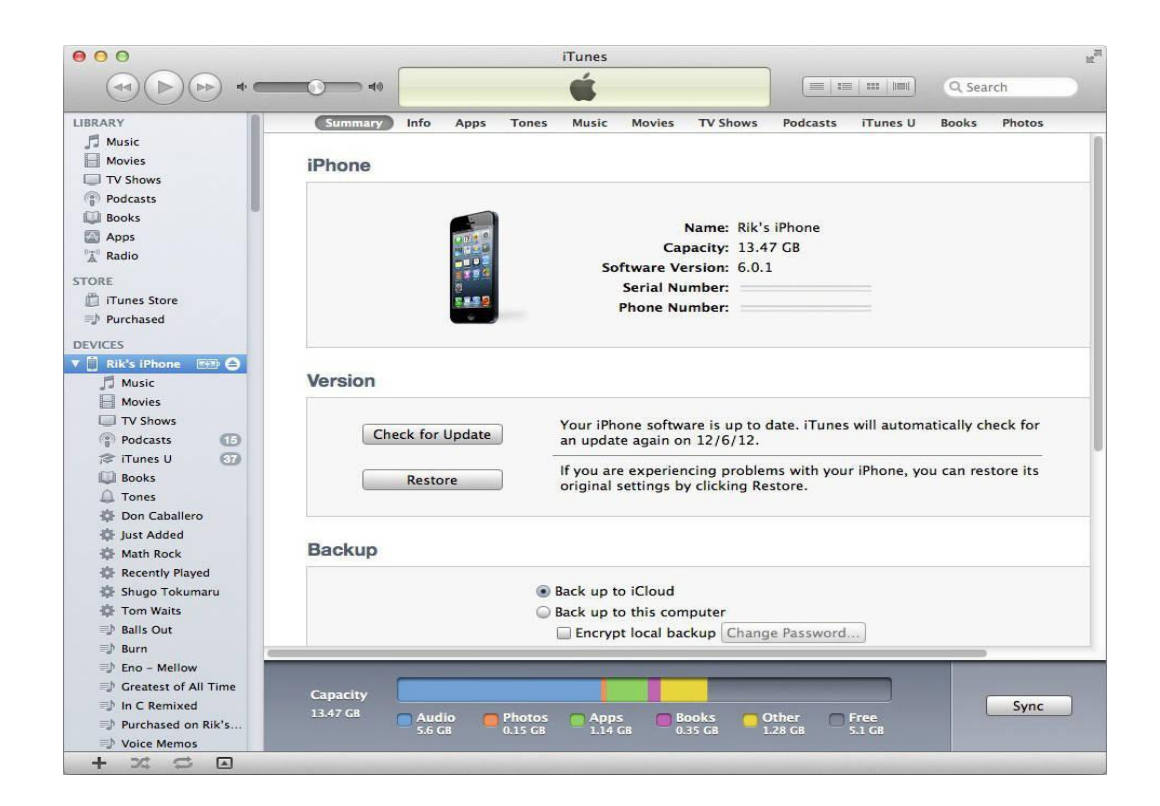

Image courtesy of: [nirmalbharatyatra.org]

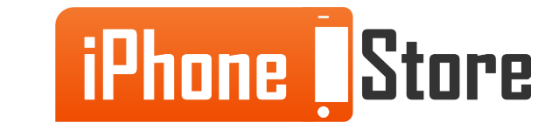

#### **Step 4 - Tools for your iOS smartphone are under settings**

You will find the types of files that you have on your computer and are compatible with iTunes. library.

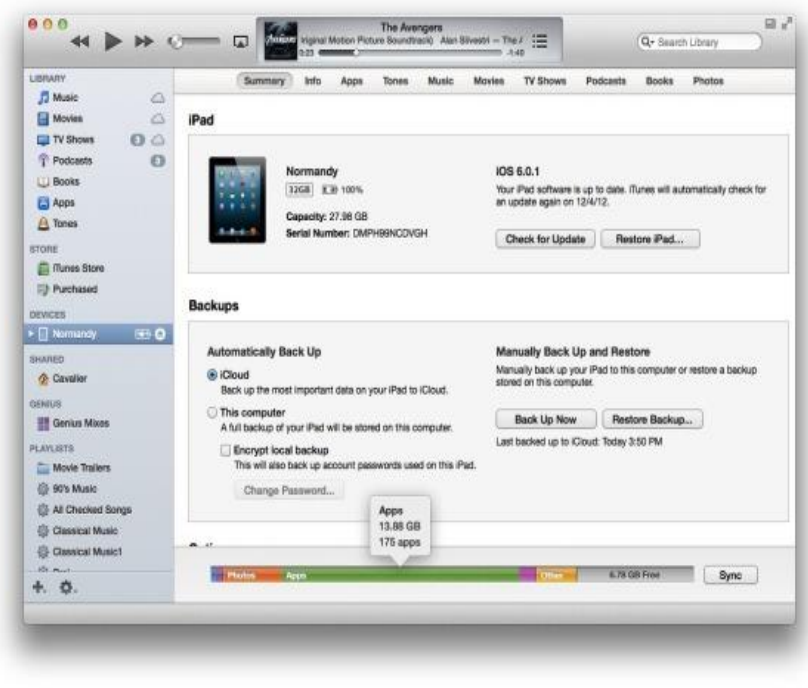

Image courtesy of: [macworld.com]

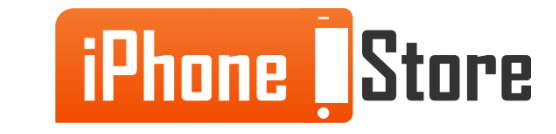

### **Step 5 - Click the sync button**

It is located in the lower right corner of the screen. Your media will automatically sync to your device.

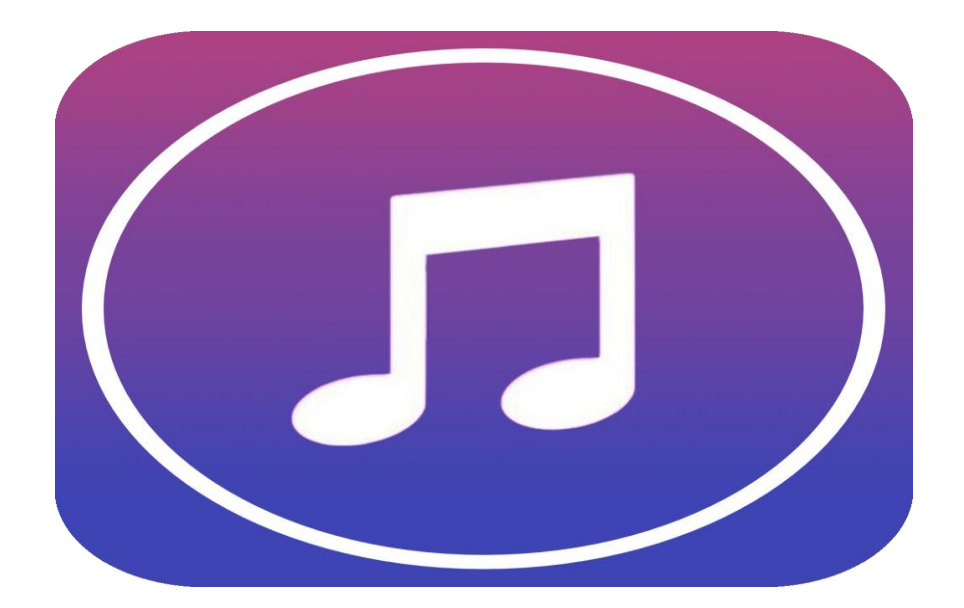

Image courtesy of: [9to5mac.com]

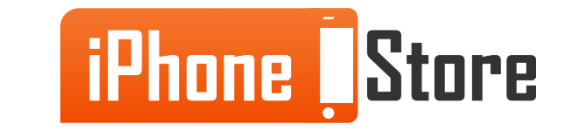

# **Additional Resources**

- <u>iTunes: Transferring data</u>
- Sync Photos to your iPhone/iPad
- <u>Manually Transfer your Media with iTunes</u>
- <u>How to sync your music?</u>
- VIDEO: How to sync data with iTunes to iPhone/iPad?

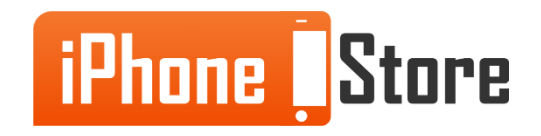

## References

- <u>https://support.apple.com/en-us/HT201253</u>
- <u>http://blog.recovery-android.com/sync-media-from-itunes-to-iphone/</u>

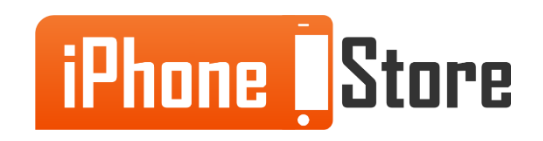

## Get social with us!

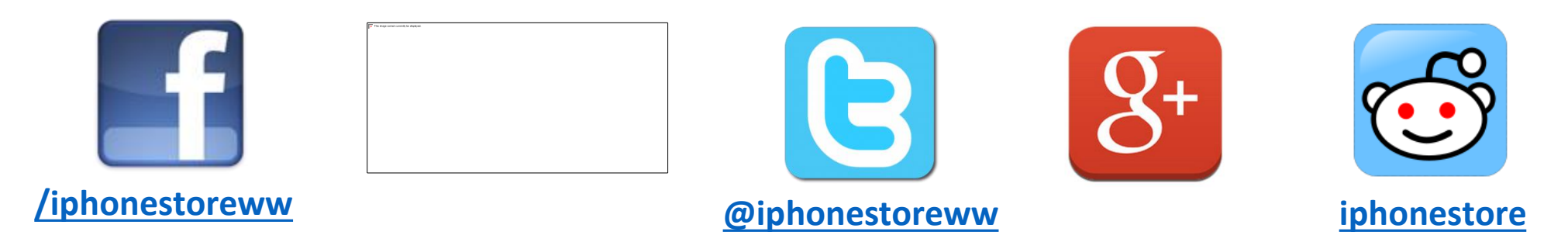

## **Click to Contact Us:**

iPhoneStore.com

Email us support@iphonestore.com

© 2015 iPhoneStore.com All Rights Reserved

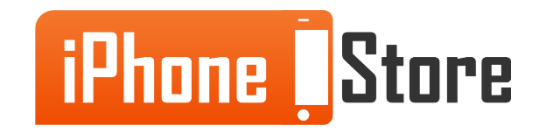